# **Module 4: ZFIN Resources**

# Aims

- Use the ZFIN Single-Box Search to find information on
  - human disease models
  - expression phenotypes
  - o mutation details
- Two categories of Antibodies: Curated antibodies in ZFIN and user-contributed antibodies in the Community Antibody Wiki
- An introduction to the Alliance of Genome Resources
- A reminder of where to report sequence assembly problems

#### **OVERVIEW:**

The zebrafish model organism database **ZFIN** (https://zfin.org/) provides curated data on zebrafish genes, including gene expression, phenotypes, gene function, mutants, transgenic lines, zebrafish models of human disease, and orthology. This data can be searched, browsed and downloaded. This Module will focus on finding information on zebrafish **human disease models**, **expression phenotypes**, and **mutation details**, with an emphasis on the Single-box faceted search (https://zfin.org/search?q=).

ZFIN continues to provide a platform for researchers to contribute their antibody data and experimental protocols, in the **Antibody and Protocol Wikis.** Users should search the Antibody Wiki in addition to ZFIN to find information on antibodies.

ZFIN is now part of the **Alliance of Genome Resources**, (<u>https://www.alliancegenome.org/</u>) a consortium of 6 model organism databases (MODs) and the Gene Ontology (GO) database. The goal of the **Alliance** is to provide users a central location to access and compare human and model organism data. The Alliance site currently provides data on genes, alleles, gene ontology, orthology, and human disease, as well as a genome browser (JBrowse), with links to gene expression at the MODs and GEO. New features are continually being added to the Alliance.

ZFIN is part of the **GRC Consortium** (https://www.ncbi.nlm.nih.gov/grc), and zebrafish sequence assembly problems can be reported at the GRC website, or by e-mail to ZFIN (zfinadmn@zfin.org).

# LIST OF ALL EXAMPLES:

#### Human Disease examples:

Find all curated zebrafish human disease models.

Which diseases are associated with the human ortholog of *mecp2*?

What genes are associated with **Cornelia de Lange syndrome**, and are there zebrafish genetic models?

What genes are associated with **hepatocellular carcinoma**? What type of zebrafish models exist?

What are the phenotypes of the "AB + MO3-nipblb" disease model fish?

# **Expression Phenotype examples:**

Find all phenotypes with a misexpressed gene.

Which phenotypes have a perturbed *pitx2* expression?

Which fish have gene expression phenotypes in Rohon-Beard neurons?

# **Mutation Detail examples:**

What mutants are available for the *fgf8a* gene and what are their details?

What are the mutation details for the ti282a mutant?

#### Antibody example:

Use the "Ab-S58 Wiki Page" link on the ZFIN **Ab-S58** antibody page to find user comments on the antibody.

# Alliance examples:

Use the Alliance link on the ZFIN *sox10* gene to navigate to the Alliance zebrafish *sox10* page.

Use the Alliance link on the ZFIN **Cornelia de Lange syndrome** disease page to find a **mouse allele** that is associated with the syndrome.

### Human Disease Overview:

- ZFIN curators curate zebrafish models of human disease from publications, and link publications to diseases.
- Disease models can include mutations, knockdown reagents, and experimental conditions.
- ZFIN human disease terms are from the Disease Ontology. ZFIN Disease pages include a list of human genes associated with that disease (via OMIM), and zebrafish orthologs of the human genes. ZFIN Gene pages include a Disease section.

# **Disease Statistics:**

- Over 1700 publications have been associated with a disease in ZFIN.
- Zebrafish models for 315 human diseases have been curated.

# Disease Example 1

# Find all ZFIN-curated zebrafish disease models.

- 1. On the ZFIN home page (zfin.org), Click on "Go" next to the Single Box search. https://zfin.org/search?q=
- 2. Select the "Human Disease" category
- 3. In the "Disease Model" facet, "Fish" sub-facet, select "Any".

| SALTIN Resea                      | rch Gene  | ral Information | ZIRC                   |                         |               |            |                 |                                   |
|-----------------------------------|-----------|-----------------|------------------------|-------------------------|---------------|------------|-----------------|-----------------------------------|
| The Zebrafish Information Network |           |                 |                        |                         |               |            |                 |                                   |
| Any                               |           |                 |                        |                         | Go            | New        | Peedba          | ck                                |
| ✓ Category                        |           |                 |                        |                         |               |            |                 |                                   |
| Gene / Transcript                 | (81,963)  |                 |                        |                         |               |            |                 |                                   |
| Expression                        | (220,973) | Ways to         | etort:                 |                         |               |            |                 |                                   |
| Phenotype                         | (57,402)  |                 |                        |                         |               |            |                 |                                   |
| Human Disease                     | (8,794)   | • En            | iter search terms in t | he search box at the    | e top of the  | screen a   | nd Click "Go".  | If you want to limit your results |
| Fish                              | (36,785)  | as              | specific category (ge  | ie, tisn, etc.), choos  | e it from the | e puil dov | vn menu label   | ed "Any" before clicking "Go".    |
| Reporter Line                     | (6,643)   |                 | OR                     |                         |               |            |                 |                                   |
| Mutation / Tg                     | (65,096)  | • Cli           | ck on a Category in    | he list on the left, ar | nd browse o   | data usin  | g the resulting | filters to drill down and narrow  |
| Construct                         | (4,454)   | уо              | ur search results.     |                         |               |            |                 |                                   |
| Sequence Targeting Reagent (STR)  | (13,207)  | Send Fe         | edback:                |                         |               |            |                 |                                   |
| Antibody                          | (2,769)   | As you e        | xplore, if you see wa  | ys to make the tool t   | better, pleas | se tell us | Your input is   | essential to help us improve th   |
| Marker / Clone                    | (62,667)  | tool to m       | eet your needs. Send   | I feedback with the "   | "Send Feed    | iback" bu  | tton near the   | search box. Please include the    |
| Figure                            | (98,550)  | question        | s you were trying to a | inswer, what you trie   | ed, what yo   | u expecte  | ed, what resul  | s you got, etc. The more          |
| Anatomy / GO                      | (47,962)  | informati       | on the better.         |                         |               |            |                 |                                   |
| Community                         | (9,876)   |                 |                        |                         |               |            |                 |                                   |
| Publication                       | (33,628)  |                 |                        |                         |               |            |                 |                                   |

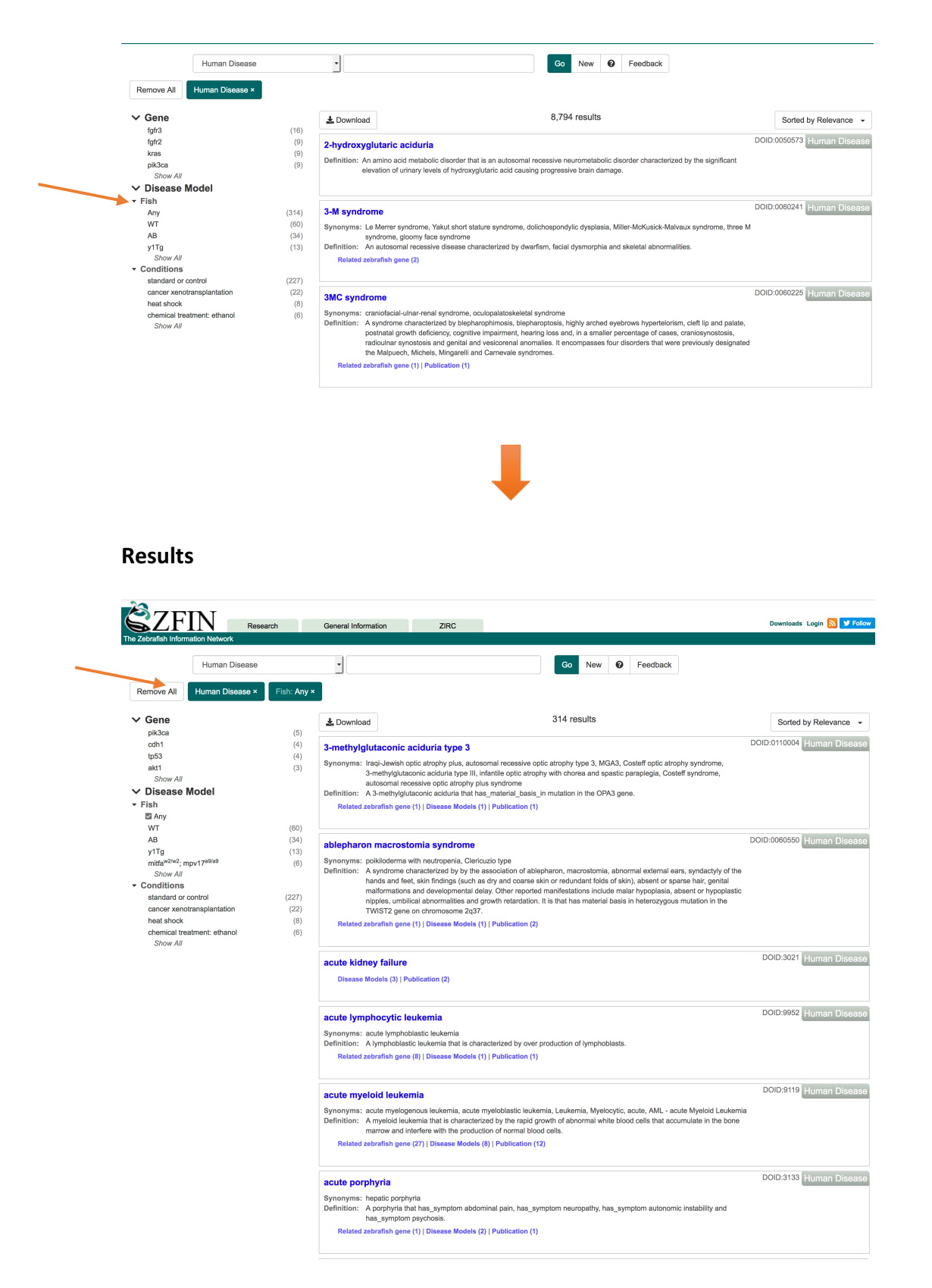

**Tip**: Single-box Search Help can be accessed by clicking on the nearby "?" icon: https://wiki.zfin.org/display/general/ZFIN+Single+Box+Search+Help

# **Disease Example 2** Which diseases are associated with the human ortholog of *mecp2*?

- 1. On the ZFIN home page, type "mecp2" into the Single Box Search.
- 2. Select "mecp2" from the search results to go to the *mecp2* gene page.
  - a. Hint: you can click on the arrow next to "mecp2" in the autocomplete options list to go directly to the *mecp2* gene page.

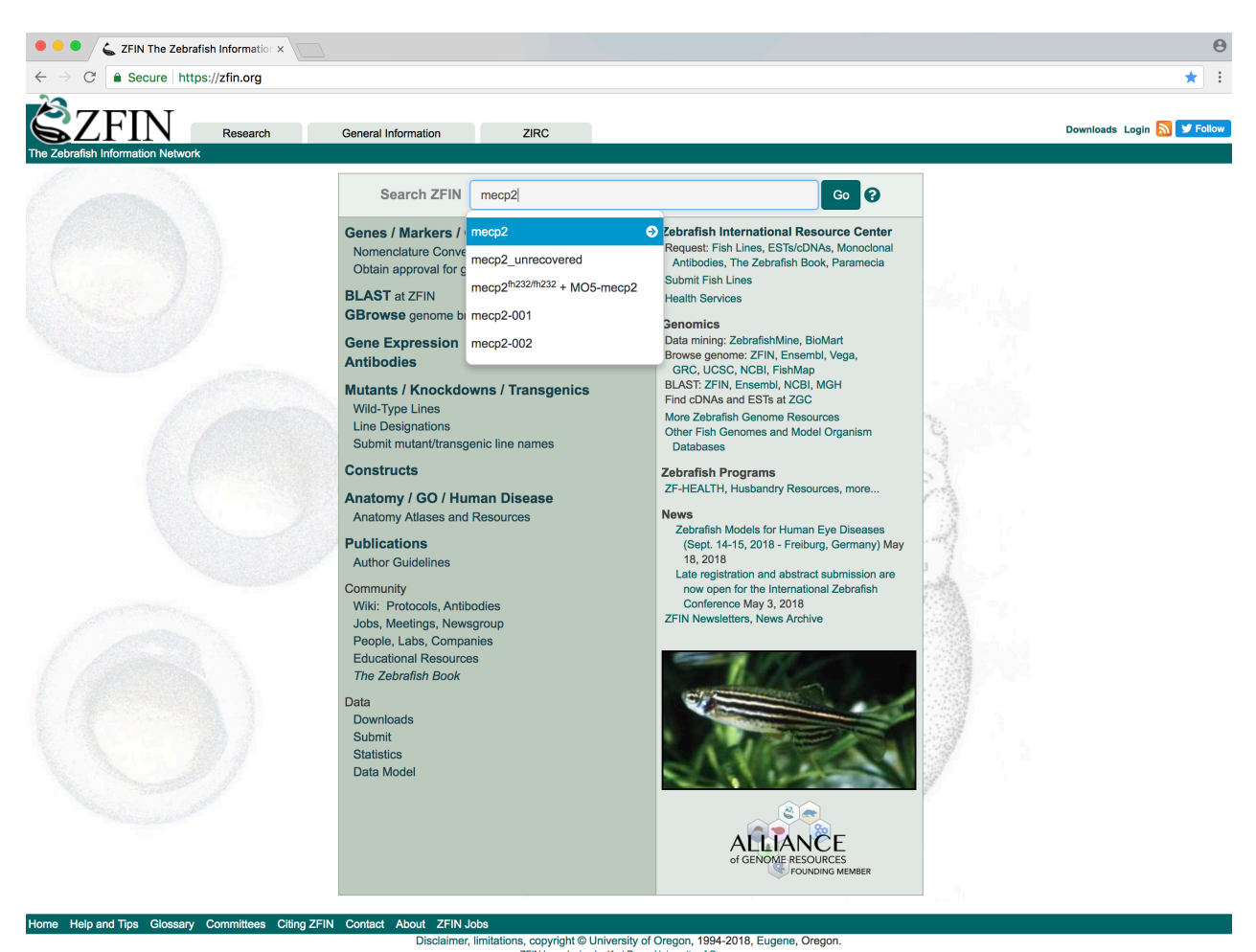

ZFIN logo design by Kari Pape, University of Oreg

# 3. Scroll to the "DISEASE ASSOCIATED WITH mecp2 HUMAN ORTHOLOG" section

|                                                                                                    |                                                                           |                                                                              | ZFIN ID: ZDB-GENE-030                                                                                      | 131-7190                 |                                                                                                    |
|----------------------------------------------------------------------------------------------------|---------------------------------------------------------------------------|------------------------------------------------------------------------------|----------------------------------------------------------------------------------------------------|--------------------------|----------------------------------------------------------------------------------------------------|
| Gene Name:<br>Gene Symbol:<br>Sequence Ontology<br>Previous Names:<br>Location:<br>Nomenclature History<br>GENE EXPRESSION | methyl CpG<br>mecp2<br>ID : SO:0000704<br>wu:fk96a04, zi<br>Chr: 8 Mappin | binding protein 2<br>gc:111857<br>g Details/Browsers                         |                                                                                                    |                          | Your Input Welcome                                                                                                    |
| All Expression Data                                                                                                    | <b>::</b> 6                                                               | figures from 6 publication                                                   | ons                                                                                                    |                          |                                                                                                    |
| Directly Submitted I<br>Wild-type Stages, S                                                                                | Expression Data: 1<br>tructures: Zy<br>br                                 | figure (1 image) from Th<br>/gote:1-cell (0.0h-0.75h<br>ain , brain neuron , | hisse <i>et al.</i> , 2004 [MGC:111857]<br>) to Adult (90d-730d, breeding adult)<br>central nervous system | □ (all 8) ►              |                                                                                                    |
| Curated Microarray                                                                                                    | Expression: G                                                             | EO (1)                                                                       |                                                                                                    |                          |                                                                                                    |
| MUTATIONS AND SE                                                                                                    | EQUENCE TARGETI                                                           | NG REAGENTS                                                                  |                                                                                                    |                          |                                                                                                    |
| Allele                                                                                                    | Туре                                                                      | Localization                                                                 | Consequence                                                                                                | Mutagen                  | Suppliers                                                                                                    |
| fh232                                                                                                    | Point Mutation                                                            | Unknown                                                                      | Premature Stop                                                                                             | ENU                      | Zebrafish International Resource Center (ZIRC) (order this)                                                           |
| la026687Tg                                                                                                    | Transgenic Insertion                                                      | Unknown                                                                      | Unknown                                                                                                    | DNA                      |                                                                                                    |
| mecp2_unrecovered                                                                                                    | Point Mutation                                                            | Unknown                                                                      | Unknown                                                                                                    | ENU                      |                                                                                                    |
| sa21196                                                                                                    | Point Mutation                                                            | Unknown                                                                      | Premature Stop                                                                                             | ENU                      | Zebrafish International Resource Center (ZIRC) (order this)<br>European Zebrafish Resource Center (EZRC) (order this) |
| Targeting reagents:                                                                                                    | CRISPR1-mecp2                                                             | (1), MO1-mecp2  (1),                                                         | MO2-mecp2 🗖 (1), MO3-mecp2 🗖 (                                                                             | (1), MO4-mecp2 🗖 (1) (al | 6)▶                                                                                                    |
| PHENOTYPE 1<br>Data: 19 figu<br>Observed in: anator                                                                        | ures from 5 publication                                                   | ns<br>optotic process 🗔, astro                                               | cyte 🗔, brain astrocyte differentiation                                                                    | n                        |                                                                                                    |
| DISEASE ASSOCIAT                                                                                                    | TED WITH mecp2 HU                                                         | JMAN ORTHOLOG                                                                |                                                                                                    |                          |                                                                                                    |
| Disease Ontology T                                                                                                    | erm                                                                       |                                                                              | OMIM Term                                                                                                  |                          | OMIM Phenotype ID                                                                                                    |
| Rett syndrome                                                                                                    |                                                                           |                                                                              | Rett syndrome                                                                                              |                          | 312750                                                                                                    |
|                                                                                                    |                                                                           |                                                                              | Rett syndrome, atypical                                                                                    |                          | 312750                                                                                                    |
|                                                                                                    |                                                                           |                                                                              | Rett syndrome, preserved speech                                                                            | variant                  | 312750                                                                                                    |
| syndromic X-linked in                                                                                                    | ntellectual disability L                                                  | ubs type 🗖                                                                   | Mental retardation, X-linked syndro                                                                        | omic, Lubs type          | 300260                                                                                                    |
| X-linked intellectual of syndrome                                                                                          | lisability-psychosis-m                                                    | acroorchidism                                                                | Mental retardation, X-linked, syndro                                                                       | omic 13                  | 300055                                                                                                    |
|                                                                                                    |                                                                           |                                                                              | {Autism susceptibility, X-linked 3}                                                                        |                          | 300496                                                                                                    |
|                                                                                                    |                                                                           |                                                                              | Encephalopathy, neonatal severe                                                                            |                          | 300673                                                                                                    |

Show first 5 records

-

#### **Disease Example 3**

# What genes are associated with Cornelia de Lange syndrome, and are there zebrafish genetic models?

- 1. Search for "Cornelia de Lange syndrome" using the Single Box Search.
- 2. Select term from results list and navigate to the ZFIN "Cornelia de Lange syndrome" disease page.
- 3. Scroll to the "GENES INVOLVED" and "ZEBRAFISH MODELS" sections.

|                                                                    |                                                                                                    | <b>OBO ID:</b> DOID:11725                                                                                                    |           |  |  |  |  |  |  |  |
|--------------------------------------------------------------------|----------------------------------------------------------------------------------------------------|----------------------------------------------------------------------------------------------------|-----------|--|--|--|--|--|--|--|
| Term Name:<br>Synonyms:<br>Definition:<br>References:<br>Ontology: | Cornelia de Lange syndrome<br>Brachmann de Lange syndrome, De Lange sy<br>A genetic disease that is characterized by slov<br>skeletal abnormalities involving the arms and f<br>ICD10CM:Q87.1, MESH:D003635, NCI:C7501<br>Human Disease (DOID:11725) | ornelia de Lange syndrome       Seai         achmann de Lange syndrome, De Lange syndrome       genetic disease that is characterized by slow growth before and after birth, intellectual disability that is usually severe to profound, eletal abnormalities involving the arms and hands, and distinctive facial features. (4)         D10CM:Q87.1, MESH:D003635, NCI:C75016 (all 11) ▶         uman Disease (DOID:11725) |           |  |  |  |  |  |  |  |
| Relationships                                                      |                                                                                                    |                                                                                                    |           |  |  |  |  |  |  |  |
| OTHER Cornel Alliance (1)                                          | a de Lange syndrome PAGES                                                                                                    |                                                                                                    |           |  |  |  |  |  |  |  |
| GENES INVOL                                                        | /ED                                                                                                    |                                                                                                    |           |  |  |  |  |  |  |  |
| Human Gene                                                         | Zebrafish Ortholog OMIM Term OMIM Phe                                                                                                    |                                                                                                    |           |  |  |  |  |  |  |  |
| HDAC8                                                              | hdac8                                                                                                    | Cornelia de Lange syndrome 5                                                                                                    | 300882    |  |  |  |  |  |  |  |
| NIPBL                                                              | nipblb , nipbla                                                                                                    | Cornelia de Lange syndrome 1                                                                                                    | 122470    |  |  |  |  |  |  |  |
| RAD21                                                              | rad21a, rad21b                                                                                                    | Cornelia de Lange syndrome 4                                                                                                    | 614701    |  |  |  |  |  |  |  |
| SMC1A                                                              | smc1al, smc1a                                                                                                    | Cornelia de Lange syndrome 2                                                                                                    | 300590    |  |  |  |  |  |  |  |
| SMC3                                                               | smc3                                                                                                    | Cornelia de Lange syndrome 3                                                                                                    | 610759    |  |  |  |  |  |  |  |
| ZEBRAFISH M                                                        | DDELS                                                                                                    |                                                                                                    |           |  |  |  |  |  |  |  |
| Fish                                                               |                                                                                                    | Conditions                                                                                                    | Citations |  |  |  |  |  |  |  |
| AB + MO3-nipb                                                      | lb 🗖                                                                                                    | standard conditions                                                                                                    | (1)       |  |  |  |  |  |  |  |
| WT + MO1-sm                                                        | 3 🗖                                                                                                    | standard conditions                                                                                                    | (1)       |  |  |  |  |  |  |  |
| WT + MO2-rad                                                       | 21a 🗖                                                                                                    | standard conditions                                                                                                    | (1)       |  |  |  |  |  |  |  |
| rad21a <sup>hi2529Tg</sup>                                         |                                                                                                    | standard conditions                                                                                                    | (1)       |  |  |  |  |  |  |  |
| AB + MO1-nipb                                                      | la + MO1-nipblb 🗖                                                                                                    | standard conditions 🗔                                                                                                    | (2)       |  |  |  |  |  |  |  |
| WT + MO1-nipl                                                      | ola + MO1-nipblb 🗖                                                                                                    | standard conditions                                                                                                    | (1)       |  |  |  |  |  |  |  |

**Note**: Zebrafish mutant and morphant disease models (such as "AB+ MO3-nipblb" or "rad21a<sup>hi2529Tg</sup>") are curated from the literature by ZFIN curators, based on author statements in publications.

# Disease Example 4

# What genes are associated with hepatocellular carcinoma? What type of zebrafish models exist?

- 1. Search for "hepatocellular carcinoma" using the Single Box Search.
- 2. Select term from results and navigate to the ZFIN disease page for "hepatocellular carcinoma".
- 3. Scroll to the "ZEBRAFISH MODELS" section.

|                                                                    |                                                                                                    | OBO ID: DOID:684                                                   |                                      |
|--------------------------------------------------------------------|----------------------------------------------------------------------------------------------------|--------------------------------------------------------------------|--------------------------------------|
| Term Name:<br>Synonyms:<br>Definition:<br>References:<br>Ontology: | hepatocellular carcinoma<br>adult Hepatoma, adult primary hepatocellular<br>A liver carcinoma that has material basis in<br>EFO:0000182, NCI:C7711, NCI:C7956 (all 5)<br>Human Disease (DOID:684) | carcinoma, HCC (all 4) ▶<br>undifferentiated hepatocytes. (3)<br>▶ | Your Input Welco<br>Search Ontology: |
| Relationships                                                      | 0                                                                                                    |                                                                    |                                      |
| is a type of:                                                      | liver carcinoma 🗖                                                                                                    |                                                                    |                                      |
| has subtype:                                                       | aflatoxins-related hepatocellular carcinoma<br>fibrolamellar carcinoma<br>hepatocellular clear cell carcinoma<br>sclerosing hepatic carcinoma                                                     |                                                                    |                                      |
| OTHER hepato                                                       | cellular carcinoma PAGES                                                                                                    |                                                                    |                                      |
| Alliance (1)                                                       |                                                                                                    |                                                                    |                                      |
| GENES INVOL                                                        | VED                                                                                                    |                                                                    |                                      |
| Human Gene                                                         | Zebrafish Ortholog                                                                                                    | OMIM Term                                                          | OMIM Phenotype ID                    |
| APC                                                                | apc                                                                                                    | Hepatoblastoma, somatic                                            | 114550                               |
| AXIN1<br>CASD8                                                     | axin1                                                                                                    | Hepatocellular carcinoma, somatic                                  | 114550                               |
| CASPO<br>CTNNR1                                                    | caspo                                                                                                    |                                                                    | 114550                               |
|                                                                    | cumbz, cumbr                                                                                                    |                                                                    | 114550                               |
| Show all 9                                                         | igizi                                                                                                    | Repatoceliular carcinoma, somatic                                  | 114550                               |
| ZEBRAFISH M                                                        | ODELS                                                                                                    |                                                                    |                                      |
| Fish                                                               |                                                                                                    | Conditions                                                         | Citations                            |
| WT 🗖                                                               |                                                                                                    | cancer xenotransplantation 🗖                                       | (1)                                  |
| gz24Tg 🗖                                                           |                                                                                                    | chemical treatment: mifepristone                                   | (1)                                  |
| gz25Tg 🗖                                                           |                                                                                                    | chemical treatment: doxycycline monohydrate 🗔                      | (1)                                  |
| gz26Tg 🗖                                                           |                                                                                                    | chemical treatment: doxycycline monohydrate 🗔                      | (1)                                  |
| gz32Tg 🗖                                                           |                                                                                                    | chemical treatment by environment: doxycycline                     | (1)                                  |
|                                                                    |                                                                                                    | chemical treatment: doxycycline                                    | (1)                                  |
|                                                                    |                                                                                                    | chemical treatment: doxycycline monohydrate                        | (1)                                  |
|                                                                    |                                                                                                    | chemical treatment by environment: doxycycline                     | (1)                                  |
|                                                                    |                                                                                                    | chemical treatment: doxycycline monohydrate                        | (1)                                  |
| 10057                                                              |                                                                                                    | chemical treatment: doxycycline                                    | (1)                                  |
| nn10051g                                                           |                                                                                                    |                                                                    | (1)                                  |
| yiig -                                                             |                                                                                                    |                                                                    | (1)                                  |
| gz151g; gz261                                                      | g 🗆                                                                                                    |                                                                    | (1)                                  |
| gz251g/+; gz26                                                     |                                                                                                    |                                                                    | (1)                                  |
| mitfa <sup>w2/w2</sup> ; mpv                                       | v17 <sup>49/49</sup>                                                                                                    |                                                                    | (1)                                  |
| mpv17 <sup>b18/b18</sup> ;                                         | gz32Tg ; mitfa <sup>w2/w2</sup>                                                                                                    | control                                                            | (1)                                  |

#### Note:

Some disease models are a result of chemical treatments or cancer xenotransplantation **Tip**:

Click on the icon next to the Fish line designation to see the full name and components of the fish.

# Disease Example 5

What are the phenotypes of the "**AB + MO3-nipblb**" fish used to model Cornelia de Lange syndrome?

- Search for "AB + MO3-nipblb" using the Single-Box Search (or navigate from the Cornelia de Lange syndrome disease page, ZEBRAFISH MODELS section, from Disease Example 3)
- 2. Navigate to the ZFIN "AB+ MO3-nipblb" FISH page.
- 3. Scroll to the "PHENOTYPE" section

|                                               |                                     |                           | ZFIN ID: ZDB-FISH-150901 | 1-4291              |                                                                                      |
|-----------------------------------------------|-------------------------------------|---------------------------|--------------------------|---------------------|--------------------------------------------------------------------------------------|
| Fish name:<br>Genotype:<br>Targeting Reagent: | AB + MO3-nipblb<br>AB<br>MO3-nipblb |                           |                          |                     |                                                                                      |
| HUMAN DISEASE M                               | ODELED by AB + MO                   | 03-nipblb                 |                          |                     |                                                                                      |
| Human Disease                                 |                                     |                           | Conditions               |                     | Citations                                                                            |
| Cornelia de Lange sy                          | /ndrome 🗖                           |                           | standard conditions      |                     | Pistocchi et al., 2013                                                               |
| GENE EXPRESSION<br>Gene expression in         | I<br>3<br>AB + MO3-nipblb           |                           |                          |                     |                                                                                      |
| RNA expression                                |                                     |                           |                          |                     |                                                                                      |
| Expressed Gene                                | Structure                           |                           | Conditions               |                     | Figures                                                                              |
| axin2                                         | hindbrain 🗖                         |                           | standard co              | nditions 🗖          | Fig. 4 from Pistocchi et al., 2013                                                   |
| ccnd1                                         | whole organ                         | ism 🗖                     | standard co              | nditions 🗖          | Fig. 6 from Fazio <i>et al.</i> , 2016<br>Fig. 5 from Pistocchi <i>et al.</i> , 2013 |
| wnt1                                          | hindbrain 🗖                         |                           | standard co              | nditions 🗖          | Fig. 4 from Pistocchi et al., 2013                                                   |
| Protein expression                            |                                     |                           |                          |                     |                                                                                      |
| Antibody                                      | Antigen Genes                       | Structure                 |                          | Conditions          | Figures                                                                              |
| Ab1-ccnd1                                     | ccnd1                               | whole organism 🗖          | ;                        | standard conditions | Fig. 6 from Fazio et al., 2016                                                       |
| Reporter gene expre                           | ession No data availa               | ble                       |                          |                     |                                                                                      |
| Phenotype in AB + N                           | //O3-nipblb                         |                           |                          |                     |                                                                                      |
| Phenotype                                     |                                     |                           | Conditions               |                     | Figures                                                                              |
| apoptotic process inc                         | creased occurrence, a               | onormal 🗖                 | standard conditions      |                     | Fig. 3 from Pistocchi et al., 2013                                                   |
| brain decreased size                          | , abnormal 🗖                        |                           | standard conditions      |                     | Fig. 2 from Pistocchi et al., 2013                                                   |
| cell proliferation disru                      | ıpted, abnormal 🗔                   |                           | standard conditions      |                     | Fig. 4 from Fazio <i>et al</i> ., 2016                                               |
| central nervous syste                         | em development disru                | oted, abnormal 🗖          | standard conditions      |                     | Fig. 5 from Pistocchi et al., 2013                                                   |
| eye decreased size, a                         | abnormal 🗖                          |                           | standard conditions      |                     | Fig. 2 from Pistocchi et al., 2013                                                   |
| neural tube apoptotic                         | , abnormal 🗖                        |                           | standard conditions      |                     | Fig. 3 from Pistocchi <i>et al.</i> , 2013                                           |
| neural tube apoptotic                         | process increased or                | currence, abnormal 🗖      | standard conditions      |                     | Fig. 4 from Fazio <i>et al.</i> , 2016                                               |
| post-vent region curv                         | red, abnormal 🗖                     |                           | standard conditions      |                     | Fig. 2 from Pistocchi et al., 2013                                                   |
| post-vent region decr                         | reased length, abnorm               | al 🗖                      | standard conditions      |                     | Fig. 2 from Pistocchi et al., 2013                                                   |
| regulation of canonic                         | al Wnt signaling pathv              | vay disrupted, abnormal 🗖 | standard conditions      |                     | Fig. 5 from Pistocchi et al., 2013                                                   |
| whole organism ccnd                           | 11 expression decreas               | ed amount, abnormal 🗖     | standard conditions      |                     | Fig. 6 from Fazio <i>et al.</i> , 2016                                               |
| <ul> <li>Show first 5 phenoty</li> </ul>      | ypes                                |                           |                          |                     |                                                                                      |

CITATIONS (3)

**Note** the "Expression Phenotype" in the Phenotype list: "whole organism *ccnd1* expression decreased amount, abnormal".

**Extra exercise:** Navigate to the scn1laa<sup>sa1674/sa1674</sup>(TL) fish page. Which disease does this fish model? Go to the PHENOTYPE section. Note the Phenotypes with the "**ameliorated**" tag. Which conditions ameliorate the locomotory behavior and nerve impulse transmission phenotypes?

# **Expression Phenotypes Overview:**

- Gene expression patterns in mutants frequently differ from patterns in wild-type animals. These differences provide information on genetic interactions and pathways.
- ZFIN curates differences between perturbed and wild-type gene expression patterns using a limited number of terms ("increased amount", "decreased amount", "absent", "mislocalised", "spatial pattern", "increased distribution" and "decreased distribution") and the tags "abnormal" and "ameliorated".
- Expression Phenotypes can be explored using the "Misexpressed gene" facet in five Single-box search categories: Gene/Transcript, Phenotype, Fish, Mutation/Tg and Figure.

# **Expression Phenotype Statistics**

- 912 publications have been curated for expression phenotypes
- 1879 misexpressed genes and over 11000 expression phenotypes have been recorded.

# Expression Phenotype Example 1.

Find all phenotypes involving a misexpressed gene.

- 1. Go to the Single Box Search (<u>https://zfin.org/search?q=)</u>
- 2. Select the Phenotype Category.
- 3. Go to the "Misexpressed gene" subfacet and select "Any".

|   | (                                | Phenotype             |                 | \$                                |                                   | Ge                        | New        | Feedback        |               |                     |
|---|----------------------------------|-----------------------|-----------------|-----------------------------------|-----------------------------------|---------------------------|------------|-----------------|---------------|---------------------|
|   | Remove All                       | Phenotype × N         | lisexpressed Ge | ene: Any ×                        |                                   |                           |            |                 |               |                     |
|   | Phenotypic                       | : Gene                |                 | 🛓 Download                        |                                   | 5,260 resul               | ts         |                 | Browse Images | Sorted by Relevance |
|   | tp53                             |                       | (92)            |                                   |                                   |                           |            |                 |               |                     |
|   | nr3c1                            |                       | (41)            | axin1 <sup>tm213/tm213</sup> + st | andard from Carl                  | et al., 2007 Fig. 1       |            |                 |               | Phenoty             |
|   | npas4l                           |                       | (35)            | Conditions: standard co           | nditions                          |                           |            |                 |               | 07.07               |
|   | mam2<br>Show All                 |                       | (31)            | Stage: Hatching:Lo                | ng-pec                            |                           |            |                 |               |                     |
|   |                                  | Statement             |                 | Phenotype: epithalamus            | right side Ift1 expressi          | on mislocalised, abnorma  | al         |                 |               |                     |
|   | <ul> <li>Filenotype</li> </ul>   | tre2 overegation inc  | rocood          | Fish:                             |                                   |                           |            |                 |               |                     |
|   | whole organish                   | 1 tp53 expression inc | reased (EO)     | Affected Genomic R                | egion Line / Reager               | t Mutation Type Co        | nstruct Pa | rental Zygosity |               |                     |
| a | liver decreases                  | sizo abnormal         | (30)            | axin1                             | tm213                             | Point Mutation            | ¥4         | /- &+/-         |               |                     |
|   | eve decreased                    | size, abnormal        | (35)            |                                   |                                   |                           |            |                 |               |                     |
|   | thymus rad1 ex                   | pression decreased    | amount          |                                   |                                   |                           |            |                 |               |                     |
| a | hnormal                          | pression decreased    | (31)            | axin1 <sup>tm213/tm213</sup> + st | andard from Carl                  | et al., 2007 Fig. 1       |            |                 |               | Pheno               |
|   | Show All                         |                       | (01)            | Conditions: standard co           | nditions                          |                           |            |                 |               | 07.07               |
|   | ✓ Stage                          |                       |                 | Stage: Segmentati                 | on:20-25 somites                  |                           |            |                 |               |                     |
|   | Zvgote (0 - 0.7                  | 4 hpf)                | (15)            | Phenotype: epithalamus            | right side pitx2 expres           | sion mislocalised, abnorr | nal        |                 |               | 1.00                |
|   | Cleavage (0.75                   | - 2.24 hpf)           | (23)            | Fish:                             |                                   |                           |            |                 |               |                     |
|   | Blastula (2.25 -                 | 5.24 hpf)             | (46)            | Affected Genomic R                | egion Line / Reager               | t Mutation Type Co        | nstruct Pa | rental Zygosity |               |                     |
|   | Gastrula (5.25                   | - 10.32 hpf)          | (252)           | axin1                             | tm213                             | Point Mutation            | ₽ <b>+</b> | <i>!- 3+!-</i>  |               |                     |
|   | ✓ Manifests I                    | n                     |                 |                                   |                                   |                           |            |                 |               |                     |
|   | - Anatomy                        |                       |                 | nrim1rw255/rw255 + M              | $O_{4}$ to $S_{2}$ (PM) + of      | andard from Vama          | quebi et a | / 2009 Eig 7    |               | Phenot              |
|   | nervous system                   |                       | (1 118)         | print + w                         | 04-ip55(RW) + Si                  |                           | guern et a | 1., 2000 FIG. 1 |               |                     |
|   | cardiovascular                   | svstem                | (678)           | Conditions: standard co           | nditions                          |                           |            |                 |               |                     |
|   | central nervous                  | system                | (616)           | Phenotype: retinal gang           | lion cell zn-5 labeling a         | mount, ameliorated        |            |                 |               |                     |
|   | head                             |                       | (568)           | Fish:                             |                                   |                           |            |                 |               |                     |
|   | Show All                         |                       |                 | Affected Genomic R                | egion Line / Reager               | t Mutation Type Co        | nstruct Pa | rental Zvgosity |               |                     |
| • | Biological Pro                   | cess                  | [943]           | prim1                             | rw255                             | Point Mutation            | Q+         | /- 3+/-         |               |                     |
| • | Molecular Fun                    | ction                 | [9]             | tp53                              | MO4-tp53                          |                           |            |                 |               |                     |
| • | Cellular Comp                    | onent                 | [322]           |                                   |                                   |                           |            |                 |               |                     |
|   | <ul> <li>Misexpressed</li> </ul> | Gene                  |                 |                                   |                                   |                           |            |                 |               |                     |
|   | Any Any                          |                       |                 | nrim1 w255/rw255 + M              | $O_{4}$ + $p_{53}(P_{M}) + e_{1}$ | andard from Vama          | quebi of a | / 2008 Eig 7    |               | Pheno               |
|   | EGFP                             |                       | (433)           | printi i i                        | 04-(p35(1(11)) + 51               |                           | guein et a | ., 2000 Hig. /  |               | - 19                |
|   | myb                              |                       | (196)           | Conditions: standard co           | nditions                          |                           |            |                 |               | - 0                 |
|   | runx1                            |                       | (152)           | Phenotype: retinal cone           | cell zpr-1 labeling amo           | unt ameliorated           |            |                 |               |                     |
|   | mCherry                          |                       | (117)           | Fish:                             | oon oprint aboung ante            | and anonoratoo            |            |                 |               |                     |
|   | Show All                         |                       |                 | Affected Genomic R                | egion Line / Reager               | t Mutation Type Co        | nstruct Pa | rental Zvgosity |               |                     |
|   | Genotype                         |                       |                 | prim1                             | rw255                             | Point Mutation            | Q+         | /- 3+/-         |               |                     |
|   | > Sequence                       | argeting Rea          | gent            | tp53                              | MO4-tp53                          |                           |            |                 |               |                     |
| ( | STR)                             |                       |                 |                                   |                                   |                           |            |                 |               |                     |
| : | > Is Monoger                     | nic                   |                 |                                   |                                   |                           |            |                 |               |                     |
| : | > Conditions                     |                       |                 | prim1rw255/rw255/p\A              | ) + standard from                 | Yamaquchi et al           | 2008 Eig   | 7               |               | Pheno               |
|   | > Has Image                      |                       |                 | Printi (IVI)                      | , · standard from                 | ramaguem et al.,          | 2000 i ig. |                 |               |                     |
|   |                                  |                       |                 | Stage: Hatching: c                | nations                           |                           |            |                 |               | - (2)               |
|   |                                  |                       |                 | Phenotype: retina morp            | ng-pec<br>nology, abnormal        |                           |            |                 |               |                     |
|   |                                  |                       |                 |                                   |                                   |                           |            |                 |               |                     |

# **Expression Phenotype Example 2.**

Which phenotypes have a perturbed pitx2 gene expression?

- 1. Go to the Single Box Search (https://zfin.org/search?q=)
- 2. Select the Phenotype Category.
- 3. Go to the "Misexpressed gene" subfacet and click on "Show All".

| Phenotype                        | \$                      |                             |                             |                               | Go New          | Feed        | back              |                     |
|----------------------------------|-------------------------|-----------------------------|-----------------------------|-------------------------------|-----------------|-------------|-------------------|---------------------|
| Remove All Phenotype ×           |                         |                             |                             |                               |                 |             |                   |                     |
| ✓ Phenotypic Gene                | <b>*</b> C              | ownload                     |                             | 57,402 results                |                 |             | Browse Images     | Sorted by Relevance |
| tp53                             | (1,665)                 |                             |                             |                               |                 |             |                   |                     |
| mib1                             | <sup>(240)</sup> vu2    | Tg + heat shock fro         | m Shin et al.,              | 2007 Fig. S2                  |                 |             |                   | Phenor              |
| mitfa                            | (210) Cond              | itions: heat shock          |                             |                               |                 |             |                   |                     |
| vangi2                           | (191) Stag              | : Segmentation:1-4          | somites to Segmer           | ntation:5-9 somites           |                 |             |                   |                     |
| A Phonotypo Statement            | Pher                    | otype: spinal cord CNS in   | terneuron decreas           | ed amount, abnormal           |                 |             |                   | 1                   |
| A degraged size, abnormal        | (2.250)                 | spinal cord primar          | / motor neuron incl         | reased amount, abnorm         | 181             |             |                   |                     |
| pericardium edematous, abnormal  | (2,350)                 | ventral spinal cord         | interneuron differe         | intiation disrupted, abnormal | ormal           |             |                   |                     |
| head decreased size abnormal     | (1,019)<br>(1,232) Cons | ruct: Tg(hsp70l:dnXla.F     | bpj-MYC)                    |                               |                 |             |                   |                     |
| whole organism decreased length. | (1,202) Fish:           |                             |                             |                               |                 |             |                   |                     |
| abnormal                         | (947) A                 | fected Genomic Region       | Line / Reagent              | Mutation Type                 | Construct       |             | Parental Zygosity |                     |
| Show All                         |                         |                             | vu21Tg                      | Transgenic Insertion          | Tg(hsp70l:dnXla | a.Rbpj-MYC) | Unknown           |                     |
| ✓ Stage                          |                         |                             |                             |                               |                 |             |                   |                     |
| Zygote (0 - 0.74 hpf)            | (138)                   |                             |                             |                               |                 |             |                   |                     |
| Cleavage (0.75 - 2.24 hpf)       | (160) <b>vu2</b>        | Tg + heat shock fro         | m Shin et al.,              | 2007 Fig. S2                  |                 |             |                   | Pheno               |
| Blastula (2.25 - 5.24 hpf)       | (366)                   | tions: heat shock           |                             | -                             |                 |             |                   |                     |
| Gastrula (5.25 - 10.32 hpf)      | (1,642) Stag            | : Segmentation:1-4          | somites to Segmer           | ntation:5-9 somites           |                 |             |                   |                     |
| Show All                         | Pher                    | otype: spinal cord primar   | motor neuron inci           | reased amount, abnorm         | nal             |             |                   | 1                   |
| ✓ Manifests In                   |                         | spinal cord CNS ir          | terneuron increase          | ed amount, abnormal           |                 |             |                   | - Consider          |
| <ul> <li>Anatomy</li> </ul>      |                         | ventral spinal cord         | Interneuron differentiation | entiation disrupted, abnormal | ormal           |             |                   |                     |
| nervous system                   | (14,691) Cons           | ruct: To(hsp70l:dnXla.F     | bpi-MYC)                    | on disrupted, abriorniai      |                 |             |                   |                     |
| head                             | (10,083) Fish:          |                             |                             |                               |                 |             |                   |                     |
| sensory system                   | (8,038) A               | fected Genomic Region       | Line / Reagent              | Mutation Type                 | Construct       |             | Parental Zygosity |                     |
| central nervous system           | (6,823)                 |                             | vu21Tg                      | Transgenic Insertion          | Tg(hsp70l:dnXla | a.Rbpj-MYC) | Unknown           |                     |
| Biological Process               | [22,979]                |                             |                             |                               |                 |             |                   |                     |
| Molecular Function               | [258]                   |                             |                             |                               |                 |             |                   |                     |
| Cellular Component               | [4,625] sfpr            | tr241/tr241 + standard      | from Lowery                 | et al., 2007 Fig. 1           |                 |             |                   | Pheno               |
| - Misexpressed Gene              | Con                     | tione: standard condition   | •                           | ,                             |                 |             |                   | 100                 |
| Any                              | (5,263) Stag            | : Pharvngula:Prim-5         | 0                           |                               |                 |             |                   | S IL                |
| EGFP                             | (434) Phen              | otype: tectal ventricle dec | reased size, abnor          | mal                           |                 |             |                   |                     |
| myb                              | (196)                   | fourth ventricle de         | creased size, abno          | rmal                          |                 |             |                   | 1.1                 |
| runx1                            | (152)                   | telencephalic vent          | icle decreased siz          | e, abnormal                   |                 |             |                   |                     |
| Show All                         |                         | third ventricle deci        | eased size, abnorr          | nai<br>normal                 |                 |             |                   |                     |
| > Conchune                       |                         | IOI GOI AITI VEITUTCIE      | uccicaseu 3120, al          | norma                         |                 |             |                   |                     |

4. Type "pitx2" in the "Misexpressed Gene" popup

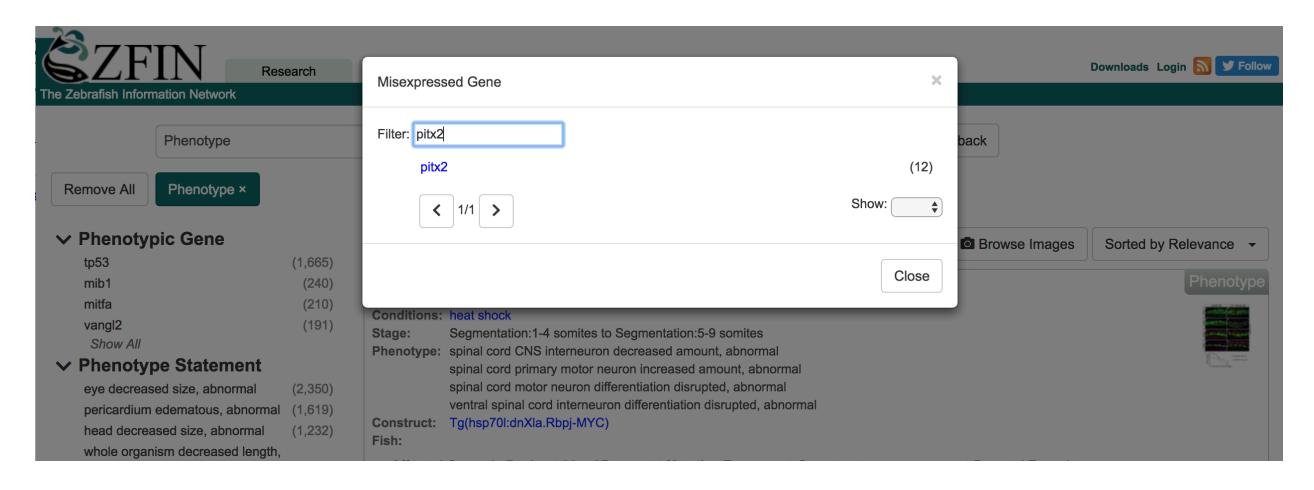

# **Results**:

| Phenotype                             |             | \$                               | Go                                                          | New 😧 Fe                  | edback        |                       |
|---------------------------------------|-------------|----------------------------------|-------------------------------------------------------------|---------------------------|---------------|-----------------------|
| Remove All Phenotype × M              | lisexpresse | ed Gene: pitx2 ×                 |                                                             |                           |               |                       |
| NA Phonotypic Gone                    |             |                                  | 12 results                                                  |                           |               |                       |
|                                       | (2)         | Lownload                         | 12 1050105                                                  |                           | Browse Images | Sorted by Relevance - |
|                                       | (2)         | tm212/tm212                      |                                                             |                           |               | Phenotype             |
| vostb                                 | (2)         | axin1 <sup>un213/un213</sup> + s | tandard from Carl e <i>t al.</i> , 2007 Fig. 1              |                           |               | Пеносуре              |
| avin1                                 | (2)         | Conditions: standard co          | onditions                                                   |                           |               | 07.07                 |
| Show All                              | (1)         | Stage: Segmentat                 | ion:20-25 somites                                           |                           |               |                       |
| V Phenotype Statement                 |             | Phenotype: epithalamu            | s right side <i>pitx2</i> expression mislocalised, abnormal |                           |               |                       |
| tooth placode hmp?a expression ab     | eent        | FISII.                           |                                                             |                           |               |                       |
| abnormal                              | (4)         | Affected Genomic F               | Region Line / Reagent Mutation Type Construct               | t Parental Zygosit        | У             |                       |
| tooth placode dix2h expression abo    | ent (T)     | axin1                            | UNZ 13 POINT MUTATION                                       | , ±,- 0,+/-               |               |                       |
| abnormal                              | (4)         |                                  |                                                             |                           |               |                       |
| tooth placode pitx2 expression decr   | eased       |                                  |                                                             |                           |               |                       |
| amount abnormal                       | (4)         | WT + MO1-spaw +                  | standard conditions from Wang et al., 20                    | 08 Fig. 2                 |               | Phenotype             |
| tooth placode pitx2 expression spati  | ial         | Conditions: standard co          | onditions                                                   |                           |               |                       |
| pattern, abnormal                     | (4)         | Stage: Segmentat                 | ion:14-19 somites                                           |                           |               |                       |
| Show All                              | (-)         | Phenotype: notochord             | ft1 expression absent, abnormal                             |                           |               | 🥐 📵 -                 |
| ✓ Stage                               |             | lateral plate                    | e mesoderm pitx2 expression absent, abnormal                |                           |               |                       |
| Segmentation (10.33 - 23.99 hpf)      | (7)         | Fish:                            |                                                             |                           |               |                       |
| Pharvngula (24.00 - 47.99 hpf)        | (1)         | Affected Genomic F               | Region Line / Reagent Mutation Type Construct               | t Parental Zygosit        | У             |                       |
| Hatching (48.00 - 71.99 hpf)          | (4)         | spaw                             | MO1-spaw                                                    |                           |               |                       |
| ✓ Manifests In                        |             |                                  |                                                             |                           |               |                       |
| - Anatomy                             |             |                                  |                                                             |                           |               |                       |
| mesoderm                              | (6)         | AB/TU + chemical                 | treatment by environment: SB 505124 fro                     | m Ji <i>et al.</i> , 2016 | Fig. 8        | Phenotype             |
| primary germ laver                    | (6)         | Conditions: chemical tr          | eatment by environment: SB 505124                           |                           | -             | ***                   |
| epithelium                            | (5)         | Stage: Segmentat                 | ion:14-19 somites                                           |                           |               | II. II                |
| lateral plate mesoderm                | (5)         | Phenotype: posterior la          | teral mesoderm pitx2 expression absent, abnormal            |                           |               |                       |
| Show All                              |             | left/right pa                    | ttern formation disrupted, abnormal                         |                           |               |                       |
| Biological Process                    | [4]         | posterior la                     | teral mesoderm elov/6 expression absent, abnormal           |                           |               |                       |
| Molecular Function                    | [0]         | risn:                            |                                                             |                           |               |                       |
| Cellular Component                    | [0]         |                                  |                                                             |                           |               |                       |
| <ul> <li>Misexpressed Gene</li> </ul> |             |                                  |                                                             |                           |               |                       |
| ✓ pitx2                               |             | AB + MO1-kif8 + st               | andard from Lin et al., 2017 Fig. 2                         |                           |               | Phenotype             |
| Any                                   | (12)        | Conditions: standard or          | onditions                                                   |                           |               |                       |
| bmp2a                                 | (4)         | Stage: Segmentat                 | ion:20-25 somites                                           |                           |               |                       |
| dlx2b                                 | (4)         | Phenotype: diencephal            | on in_left_side_of Ift1 expression absent, abnormal         |                           |               | <u>.</u>              |
| lft1                                  | (3)         | lateral plate                    | e mesoderm left side pitx2 expression absent, abnorma       | I                         |               | 54.4                  |
| Show All                              |             | heart rudim                      | nent Ift1 expression absent, abnormal                       |                           |               |                       |

# **Expression Phenotype Example 3.**

Which fish have gene expression phenotypes in Rohon-Beard neurons?

- 1. Go to the Single Box Search (<u>https://zfin.org/search?q=</u>)
- 2. Select the Phenotype Category.
- 3. Go to the "Misexpressed gene" subfacet and select "Any".
- 4. Go to the "Manifests in" subfacet and click on "Show All"

| Phenotype                           |             | <b>+</b>                            |                                                 |                           | Go        | New 😯                     | Feed   | lback    |       |                       |
|-------------------------------------|-------------|-------------------------------------|-------------------------------------------------|---------------------------|-----------|---------------------------|--------|----------|-------|-----------------------|
| Remove All Phenotype × M            | isexpressed | Gene: Any ×                         |                                                 |                           |           |                           |        |          |       |                       |
| ✓ Phenotypic Gene                   |             | 🕹 Download                          |                                                 | 5,263 results             |           |                           |        | Browse I | mages | Sorted by Relevance - |
| tp53                                | (92)        |                                     |                                                 |                           |           |                           |        |          |       | Dhamatura             |
| nr3c1                               | (41)        | axin1 <sup>tm213/tm213</sup> + star | dard from Carl                                  | e <i>t al.</i> , 2007 Fig | . 1       |                           |        |          |       | Phenotype             |
| npas4l                              | (35)        | Conditions: standard cond           | tions                                           |                           |           |                           |        |          |       | 07.07                 |
| mam2<br>Show All                    | (31)        | Stage: Hatching:Long                | -pec                                            |                           |           |                           |        |          |       |                       |
| Show All                            |             | Phenotype: epithalamus rig          | ht side Ift1 expression                         | n mislocalised, abr       | ormal     |                           |        |          |       |                       |
| ✓ Filenotype Statement              |             | Fish:                               |                                                 |                           |           |                           |        |          |       |                       |
| whole organism tp53 expression incl | reased      | Affected Genomic Reg                | on Line / Reagent                               | Mutation Type             | Construct | Parental Zy               | gosity |          |       |                       |
| amount, abnormal                    | (50)        | axin1                               | tm213                                           | Point Mutation            |           | \$+/-♂+/-                 |        |          |       |                       |
| liver decreased size, abnormal      | (39)        |                                     |                                                 |                           |           |                           |        |          |       |                       |
| eye decreased size, abnormal        | (35)        |                                     |                                                 |                           |           |                           |        |          |       |                       |
| thymus rag1 expression decreased    | (2.1)       | axin1 <sup>tm213/tm213</sup> + star | dard from Carl                                  | et al. 2007 Fig           | .1        |                           |        |          |       | Phenotype             |
| amount, abnormal                    | (31)        |                                     |                                                 | , <b>_</b>                |           |                           |        |          |       |                       |
| Show All                            |             | Conditions: standard cond           | tions                                           |                           |           |                           |        |          |       |                       |
| ✓ Stage                             |             | Phenotype: epithalamus rid          | 20-23 sonnes<br>iht side <i>nitx</i> 2 expressi | ion mislocalised a        | bnormal   |                           |        |          |       |                       |
| Zygote (0 - 0.74 hpf)               | (15)        | Fish:                               |                                                 | on moleculou, a           | ononnai   |                           |        |          |       |                       |
| Cleavage (0.75 - 2.24 hpf)          | (23)        | Affected Genomic Reg                | on Line / Reagent                               | Mutation Type             | Construct | Parental Zv               | aosity |          |       |                       |
| Blastula (2.25 - 5.24 hpt)          | (46)        | axin1                               | tm213                                           | Point Mutation            |           | Ω+/- ਨੈ+/-                | goony  |          |       |                       |
| Gastrula (5.25 - 10.32 hpf)         | (252)       |                                     |                                                 |                           |           | + . 0 .                   |        |          |       |                       |
| Snow All                            |             |                                     |                                                 |                           |           |                           |        |          |       |                       |
| ✓ Mannests m                        |             |                                     |                                                 |                           |           |                           |        |          |       | Phenotype             |
| - Anatomy                           |             | prim1 <sup>rw255/rw255</sup> + MO   | 4-tp53(RW) + sta                                | ndard from Ya             | amaguchi  | et al., 2008              | Fig. 7 |          |       | Thenotyp              |
| nervous system                      | (1,119)     | Conditions: standard cond           | tions                                           |                           |           |                           |        |          |       | - 0.0                 |
| cardiovascular system               | (678)       | Stage: Hatching:Long                | -pec                                            |                           |           |                           |        |          |       |                       |
| central nervous system              | (617)       | Phenotype: retinal ganglion         | i cell zn-5 labeling am                         | ount, ameliorated         |           |                           |        |          |       |                       |
| head                                | (568)       | Fish:                               |                                                 |                           |           |                           |        |          |       |                       |
| Snow All                            | [0/3]       | Affected Genomic Reg                | on Line / Reagent                               | Mutation Type             | Construct | Parental Zy               | gosity |          |       |                       |
| Biological Process                  | [040]       | prim1                               | rw255                                           | Point Mutation            |           | ♀ <b>+/-</b> ♂ <b>+/-</b> |        |          |       |                       |
| Molecular Function                  | [322]       | (po3                                | MO4-tp53                                        |                           |           |                           |        |          |       |                       |
| - Miseypressed Gaps                 | [322]       |                                     |                                                 |                           |           |                           |        |          |       |                       |
| • wiisexpressed Gene                |             |                                     |                                                 |                           |           |                           |        |          |       |                       |
|                                     | (424)       | prim1 <sup>rw255/rw255</sup> + MO   | 4-tp53(RW) + sta                                | ndard from Ya             | amaguchi  | et al., 2008              | Fig. 7 | ,        |       | Phenotyp              |
| LOFF                                | (406)       | Conditions: standard cond           | tione                                           |                           | -         |                           | -      |          |       | - 3.4                 |
| niyo<br>niyo                        | (150)       | Stage: Larval:Protrudi              | na-mouth                                        |                           |           |                           |        |          |       |                       |
|                                     | (102)       | Phenotype: retinal cone ce          | ll zpr-1 labeling amou                          | nt, ameliorated           |           |                           |        |          |       |                       |
| monerry                             | (117)       | Fish:                               | -                                               |                           |           |                           |        |          |       |                       |

5. In the resulting Anatomy popup, type "Rohon" and select "Rohon-Beard neuron" from the list.

|                                         | 10.00  | axiii i 🗸 🗸 stanua                    | iu nom can e       | r al., 2007 Fig   |           |                              |            |
|-----------------------------------------|--------|---------------------------------------|--------------------|-------------------|-----------|------------------------------|------------|
| npas4i                                  |        | · · · · · · · · · · · · · · · · · · · |                    |                   |           |                              | 07.07      |
| mdm2                                    |        | Anatomy                               |                    |                   |           | ×                            |            |
| Snow All                                |        | ,                                     |                    |                   |           |                              |            |
| <ul> <li>Phenotype Statement</li> </ul> |        |                                       | -                  |                   |           |                              |            |
| whole organism tp53 expression incre    | ased   | Filter: Rohon                         |                    |                   |           |                              |            |
| amount, abnormal                        |        | Robon Board source                    |                    |                   |           | (21)                         |            |
| liver decreased size, abnormal          | (39)   | Rohon-beard neuron                    |                    |                   |           | (31)                         |            |
| eye decreased size, abnormal            | (35)   |                                       |                    |                   |           | Show:                        |            |
| thymus rag1 expression decreased        |        | < 1/1 >                               |                    |                   |           | •                            |            |
| amount, abnormal                        | (31)   |                                       |                    |                   |           |                              | T Honotype |
| Show All                                |        |                                       |                    |                   |           |                              | 07.07      |
| ✓ Stage                                 |        |                                       |                    |                   |           | Close                        |            |
| Zygote (0 - 0.74 hpf)                   | (15)   |                                       |                    |                   |           |                              |            |
| Cleavage (0.75 - 2.24 hpf)              | (23)   | Hisn:                                 |                    |                   |           |                              |            |
| Blastula (2.25 - 5.24 hpf)              | (46)   | Affected Genomic Region               | Line / Reagent     | Mutation Type     | Construct | Parental Zygosity            |            |
| Gastrula (5.25 - 10.32 hpf)             |        | axin1                                 | tm213              | Point Mutation    |           | \$*/- 3*/-                   |            |
| Show All                                |        |                                       |                    |                   |           |                              |            |
| ✓ Manifests In                          |        |                                       |                    |                   |           |                              |            |
| - Anatomy                               |        | prim1 <sup>rw255/rw255</sup> + MO4-tr | 53(RW) + star      | ndard from Ya     | maguchi   | e <i>t al.</i> , 2008 Fig. 7 |            |
| nervous system (1                       | 1,119) | Constitution of the device of the     |                    |                   |           |                              | - 3.0      |
| cardiovascular system                   | (678)  | Stage: Hatching: Long-per             | 5                  |                   |           |                              |            |
| central nervous system                  | (617)  | Phenotype: retinal ganglion cel       | I zn-5 labeling am | ount, ameliorated |           |                              |            |
| head                                    | (568)  | Fish:                                 |                    |                   |           |                              |            |
| Show All                                |        | Affected Genomic Region               | Line / Rescent     | Mutation Type     | Construct | Parantal Zynosity            |            |
| Biological Process                      | [943]  | primt                                 | rw255              | Point Mutation    | Construct | 0+/- 2+/-                    |            |
| Molecular Function                      | [9]    | tp53                                  | MO4-tp53           |                   |           |                              |            |
| Cellular Component                      | [322]  |                                       |                    |                   |           |                              |            |
| - Micovaraccad Gana                     |        |                                       |                    |                   |           |                              |            |

#### **Results**:

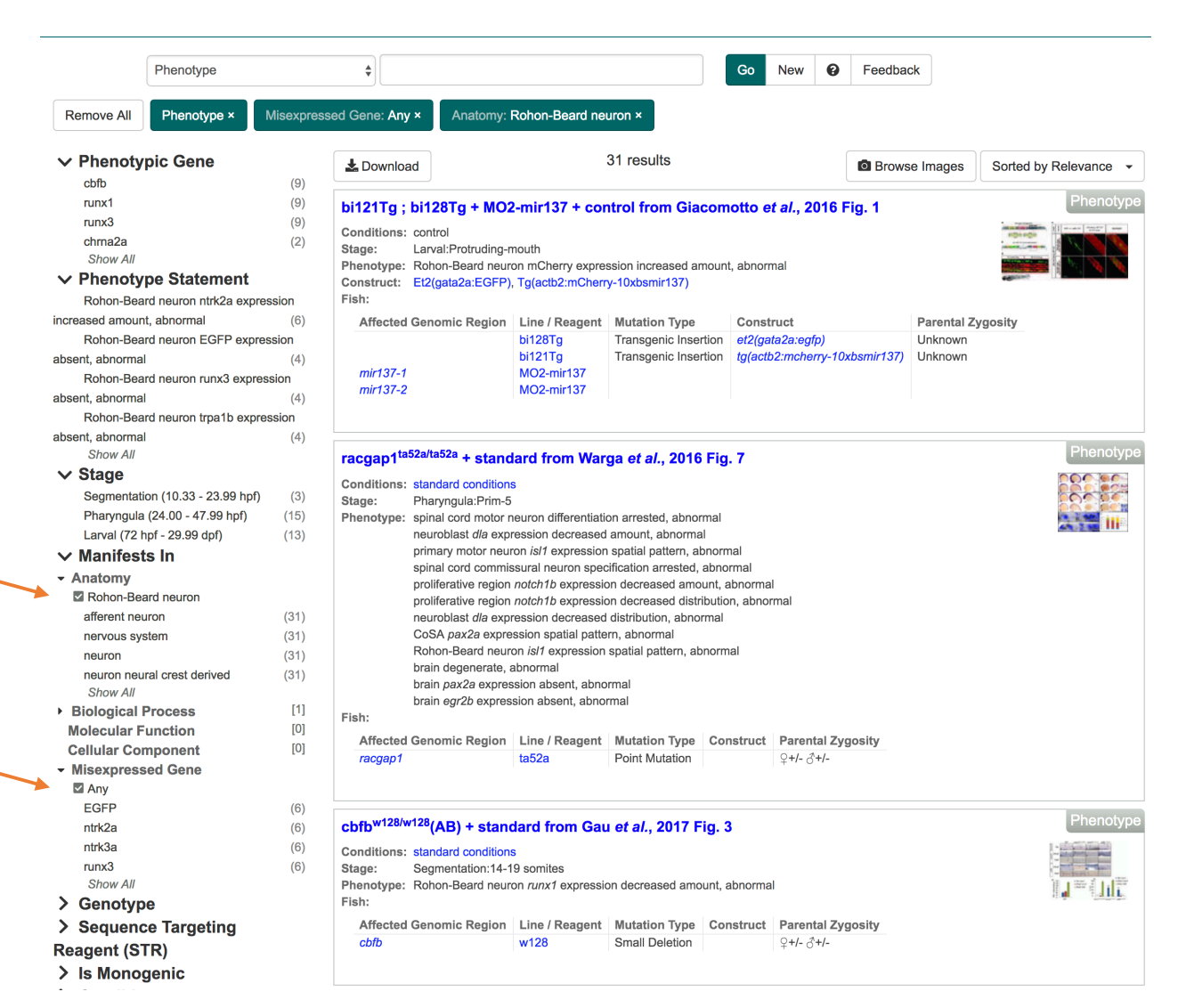

# **Mutation Details Overview:**

- Mutation details information comes from data loads and publications.
- Mutation details are captured as reported by authors or by data provider (e.g. Sanger, Burgess Lab etc.)
- Details from publications are captured as stated by authors and information can be incomplete (e.g. C499T)
- Details captured include changes at the DNA/cDNA level, and transcript and protein consequences

# Mutation Details Example 1.

# What mutants are available for the *fgf8a* gene and what are their details?

- 1. Type fgf8a into the Single Box Search, and select the *fgf8a* gene from the results.
- 2. On the *fgf8a* gene page, scroll down to the "MUTATIONS AND SEQUENCE TARGETING REAGENTS" section

|                                                                                                    |                                                                                                    |                                                                                                    | ZFIN ID: ZDB-GENE-990415-72                                                                                                    |         |                                                                                                  |                  |  |  |  |
|----------------------------------------------------------------------------------------------------|----------------------------------------------------------------------------------------------------|----------------------------------------------------------------------------------------------------|----------------------------------------------------------------------------------------------------|---------|--------------------------------------------------------------------------------------------------|------------------|--|--|--|
| Gene Name:<br>Gene Symbol:<br>Sequence Ontolc<br>Previous Names:<br>Location:<br>Nomenclature History | Gene Name:       fibroblast growth factor 8a         Gene Symbol:       fgf8a         Sequence Ontology ID:       SO:0000704         Previous Names:       fgf-8, fgf8, ace, acerebellar, cb110 (1), etlD309886.13 (1), id:ibd5031, wu:fb73a06         Location:       Chr: 13 Mapping Details/Browsers         Nomenclature History       GENE EXPRESSION 0 |                                                                                                    |                                                                                                    |         |                                                                                                  |                  |  |  |  |
|                                                                                                    |                                                                                                    |                                                                                                    |                                                                                                    |         |                                                                                                  |                  |  |  |  |
| All Expression D<br>Directly Submitte                                                                 | ata:<br>ed Expression Data:                                                                                                    | <ul> <li>Figures from 222 publications</li> <li>figures (5 images) from Kudoh <i>et al.</i>, 2001 [ibd5031]</li> <li>figures (100 images) from Thisse <i>et al.</i>, 2001 [cb110]</li> </ul> |                                                                                                    |         |                                                                                                  |                  |  |  |  |
| Wild-type Stages                                                                                      | s, Structures:                                                                                                    | Cleavage:4-cell (1.0h-1.<br>anatomical structure ,                                                                                                    | Xeavage:4-cell (1.0h-1.25h) to Adult (90d-730d, breeding adult)<br>Inatomical structure □, anterior macula □, apical ectodermal ridge □, apical ectodermal ridge pectoral fin bud □ (all 161) ► |         |                                                                                                  |                  |  |  |  |
| MUTATIONS AND                                                                                         | SEQUENCE TARGE                                                                                                    |                                                                                                    |                                                                                                    |         |                                                                                                  |                  |  |  |  |
| Allele                                                                                                | Туре                                                                                                    | Localization                                                                                                    | Consequence                                                                                                    | Mutagen | Suppliers                                                                                        |                  |  |  |  |
| fgf8a_unspecified                                                                                     | Unspecified                                                                                                    | Unknown                                                                                                    | Unknown                                                                                                    |         |                                                                                                  |                  |  |  |  |
| la012336Tg                                                                                            | Transgenic Insertion                                                                                                    | Unknown                                                                                                    | Unknown                                                                                                    | DNA     | Zebrafish International Resource Ce<br>(order this)                                              | enter (ZIRC)     |  |  |  |
| sa2694                                                                                                | Point Mutation                                                                                                    | Unknown                                                                                                    | Premature Stop                                                                                                    | ENU     |                                                                                                  |                  |  |  |  |
| ti282a                                                                                                | Point Mutation                                                                                                    | Donor Splice Site of<br>Intron 2                                                                                                    | Splice Site, Exon Loss of Exon<br>2, Premature Stop                                                                                                    | ENU     | Zebrafish International Resource Co<br>(order this)<br>European Zebrafish Resource Cent<br>this) | er (EZRC) (order |  |  |  |
| x15                                                                                                   | Point Mutation                                                                                                    | Unknown                                                                                                    | Premature Stop                                                                                                    | ENU     |                                                                                                  |                  |  |  |  |

# Mutation Details Example 2.

# What are the mutation details for the ti282a mutant?

- 1. From the fgf8a gene page "MUTATIONS AND SEQUENCE TARGETING REAGENTS" section, click on "ti282a".
- 2. Go to the "MUTATION DETAILS" section of the ti282a page.

|                                                                                                    | <b>ZFIN ID:</b> ZDB-ALT-980203-1091                                                                                                    |                              |
|----------------------------------------------------------------------------------------------------|----------------------------------------------------------------------------------------------------|------------------------------|
| Genomic Feature:<br>Synonyms:<br>Affected Genomic Regions<br>Type:<br>Protocol:<br>Lab Of Origin:<br>Location:              | ti282a<br>AI82A (1)<br>: fgf8a<br>Point Mutation (1)<br>adult males treated with ENU<br>Nüsslein-Volhard Lab<br>Ambiguous Details                                                                                                    |                              |
| Current Sources:                                                                                                    | Zebrafish International Resource Center (ZIRC) (order this)<br>European Zebrafish Resource Center (EZRC) (order this)                                                                                                    |                              |
| MUTATION DETAILS                                                                                                    |                                                                                                    |                              |
| DNA/cDNA Change:<br>Transcript Consequence:<br>Protein Consequence:                                                         | G>A in Donor Splice Site of Intron 2 (1)<br>Splice Site , Exon Loss of Exon 2 , Premature Stop (1)                                                                                                    |                              |
| NOTES                                                                                                    |                                                                                                    |                              |
| Comment                                                                                                    |                                                                                                    | Citation                     |
| acerebellar ti282a mutants ha<br>exon 2 and a premature stop<br>amino acids encoded in exon<br>Fgf8s and other Fgf family m | ave a G>A mutation in the 5' splice donor site following exon 2, leading to skipping of codon in the ORF. The predicted protein fragment in accrebellar embryos lacks the is 2 and 3, which are required to activate the receptor and conserved between different embers. Reifers et al. (1998) | Reifers <i>et al.</i> , 1998 |

# The Antibody and Protocol Wikis

ZFIN continues to provide a platform for researchers to contribute their antibody data and experimental protocols, in the **Antibody and Protocol Wikis** (<u>https://wiki.zfin.org/</u>), linked from the ZFIN home page. Users can add antibodies and experimental protocols to the Wiki, and can comment on existing antibodies and protocols. The community-created antibodies in the Wiki are not in the ZFIN database, but can be searched in the Wiki (https://wiki.zfin.org/display/AB). ZFIN-curated antibodies are also represented in the Antibody wiki, and linked to/from the ZFIN antibody page.

# **Antibody Wiki Example**

Use the "Ab-S58 Wiki Page" link on the ZFIN Ab-S58 antibody page to find user comments on the antibody. Does the antibody work with paraformaldehyde-fixed tissue?

|                                              |                                                      |                         | ZFIN    | ID: ZDB-ATB-08100 | 8-5                                     |
|----------------------------------------------|------------------------------------------------------|-------------------------|---------|-------------------|-----------------------------------------|
| Antibody Name:<br>Synonyms:                  | <b>Ab-S58</b><br>S58 (1), sc-32733 (1)               |                         |         |                   |                                         |
| Host Organism:<br>Immunogen Organism:        | Mouse                                                |                         |         |                   |                                         |
| Isotype:                                     | lgA                                                  |                         |         |                   |                                         |
| Type:                                        | monoclonal                                           |                         |         |                   |                                         |
| Assays:                                      | Immunohistochemistry, W                              | estern blot             |         |                   |                                         |
| Antigen Genes:                               |                                                      |                         |         |                   |                                         |
| Source:                                      | Developmental Studies Hy<br>Santa Cruz Biotechnology | ybridoma Bank<br>, Inc. |         |                   |                                         |
| Wiki:                                        | Ab-S58 Wiki Page                                     |                         |         |                   |                                         |
| ANATOMICAL LABELING                          | G                                                    |                         |         |                   |                                         |
| Anatomy                                      |                                                      | Stage                   | Assay 🔒 | Gene              | Data                                    |
| abductor hyohyoid 🗖                          |                                                      | Day 4                   | IHC     |                   | Fig. 3 from Elworthy et al., 2008       |
| adaxial cell                                 |                                                      | Prim-5                  | IHC     |                   | Fig. 6 🖾 from Devoto et al., 1996       |
| adductor mandibulae 🗔                        |                                                      | Day 4                   | IHC     |                   | 2 figures i from 2 publications         |
| adductor operculi                            |                                                      | Day 4                   | IHC     |                   | Fig. 3 m from Elworthy et al., 2008     |
| caudal oblique 🗖                             |                                                      | Day 4                   | IHC     |                   | 2 figures in from Elworthy et al., 2008 |
| <ul> <li>Show all 30 labeled stru</li> </ul> | ctures                                               |                         |         |                   |                                         |

| Antibodies          | <∽ | Pages 🔒                                                                                                    |                                                        |                                                         |                                                                                                    |                                                                                                    | 🖋 <u>E</u> dit                                             | ☆ Save for later                                                               | Watch                                                 | 🖆 Share                             | ••• |
|---------------------|----|----------------------------------------------------------------------------------------------------|--------------------------------------------------------|---------------------------------------------------------|----------------------------------------------------------------------------------------------------|----------------------------------------------------------------------------------------------------|------------------------------------------------------------|--------------------------------------------------------------------------------|-------------------------------------------------------|-------------------------------------|-----|
| S Anabodies         | A  | Ab-S58                                                                                                    |                                                        |                                                         |                                                                                                    |                                                                                                    |                                                            |                                                                                |                                                       |                                     |     |
| 🕆 Pages             |    | Created by Web Service User,                                                                                                    | last modi                                              | fied on Jun 10,                                         | , 2018                                                                                                    |                                                                                                    |                                                            |                                                                                |                                                       |                                     |     |
| う Blog              |    | Limit to 255 Characters                                                                                                    | Create                                                 | New Antibody                                            |                                                                                                    |                                                                                                    |                                                            |                                                                                |                                                       |                                     |     |
| CHILD PAGES         |    | Add Comment                                                                                                    |                                                        |                                                         |                                                                                                    |                                                                                                    |                                                            |                                                                                |                                                       |                                     |     |
| Te Pages            |    | Antibody Name:                                                                                                    |                                                        | Ab-S58 fro                                              | om the ZFIN antibody d                                                                                     | atabase.                                                                                                    |                                                            |                                                                                |                                                       |                                     |     |
| + Create child page |    | Other names, clone ids catalog ids etc.                                                                                                    | 5,                                                     | S58 , sc-32                                             | 2733 , S58                                                                                                 |                                                                                                    |                                                            |                                                                                |                                                       |                                     |     |
|                     |    | Does it work on zebraf                                                                                                    | ish?                                                   | yes                                                     |                                                                                                    |                                                                                                    |                                                            |                                                                                |                                                       |                                     |     |
|                     |    | Host organism                                                                                                    |                                                        | Mouse                                                   |                                                                                                    |                                                                                                    |                                                            |                                                                                |                                                       |                                     |     |
|                     |    | Immunogen organism                                                                                                    |                                                        |                                                         |                                                                                                    |                                                                                                    |                                                            |                                                                                |                                                       |                                     |     |
|                     |    | Antibody isotype                                                                                                    |                                                        | IgA                                                     |                                                                                                    |                                                                                                    |                                                            |                                                                                |                                                       |                                     |     |
|                     |    | Antibody type                                                                                                    |                                                        | monoclona                                               | al                                                                                                    |                                                                                                    |                                                            |                                                                                |                                                       |                                     |     |
|                     |    | Anatomical structures<br>recognized<br>(use terms from the ZF<br>Anatomical Ontology)                                                                                     | in                                                     | abductor h<br>operculi; h<br>muscle pio<br>ventral inte | yohyoid; adaxial cell; a<br>yohyoideus; inferior hy<br>oneer; pectoral fin musc<br>ermandibularis anterior | dductor mandibulae; adducto<br>ohyoid; interhyoideus; levator<br>culature; slow muscle cell; sor<br>; ventral intermandibularis po | or operculi; c<br>r arcus palat<br>mite slow mu<br>sterior | audal oblique; cephal<br>ini; levator operculi; n<br>uscle cell; superficial l | ic musculature<br>nedial rectus; r<br>ateralis; supra | e; dilator<br>nuscle;<br>carinalis; |     |
|                     |    | Recognized target<br>molecules (gene name<br>domains, epitopes)                                                                                                    | s,                                                     |                                                         |                                                                                                    |                                                                                                    |                                                            |                                                                                |                                                       |                                     |     |
|                     |    | Suppliers                                                                                                    |                                                        | Developme                                               | ental Studies Hybridom                                                                                     | a Bank Santa Cruz Biotechr                                                                                                    | ology, Inc.                                                |                                                                                |                                                       |                                     |     |
|                     |    | Assays Tested                                                                                                    |                                                        |                                                         |                                                                                                    |                                                                                                    |                                                            |                                                                                |                                                       |                                     |     |
|                     |    | Assay                                                                                                    | Prep                                                   | Worked                                                  | Notes                                                                                                    |                                                                                                    |                                                            |                                                                                |                                                       |                                     |     |
|                     |    | immunohistochemistry                                                                                                    |                                                        | yes                                                     | from ZFIN curation                                                                                         |                                                                                                    |                                                            |                                                                                |                                                       |                                     |     |
|                     |    | western blot                                                                                                    |                                                        | yes                                                     | from ZFIN curation                                                                                         |                                                                                                    |                                                            |                                                                                |                                                       |                                     |     |
|                     | •  | Notes<br>• Imported from ZFIN<br>No notes imported.<br>• Citations for Ab-S54<br><b>1 Comment</b><br><b>Stephen H. Dev</b><br>S58 labels exclusiv<br>Reply • Delete • Sep | I Antibod<br>8 at ZFIN<br>oto<br>rely slow<br>28, 2010 | y page Ab-S<br>I<br>myofibrils in                       | 58<br>zebrafish. The antiboo                                                                               | Jy works most of the time in p                                                                                                    | paraformalde                                               | hyde fixed tissue, and                                                         | zf                                                    | n_antibody<br>n Carnoy's.           | 1   |

Extra exercise: Can you find an aco2 antibody in ZFIN? In the Community Antibody Wiki?

#### To search the Antibody Wiki:

• <u>https://wiki.zfin.org/display/AB</u>

#### To search the ZFIN database:

- ZFIN Antibody Search: https://zfin.org/action/antibody/search
- Single-box Antibody Category Search: https://zfin.org/search?q=&fq=category%3A%22Antibody%22&category=Antibody

**Note**: The ZFIN Antibody Search and Single-Box Search currently do **NOT** search the Antibody Wiki.

# Alliance Overview:

ZFIN is now part of the **Alliance of Genome Resources**, (<u>https://www.alliancegenome.org/</u>) a consortium of 6 model organism databases (MODs) (MGI, RGD, SGD, WormBase, FlyBase, ZFIN) and the Gene Ontology (GO) database. The goal of the **Alliance** is to provide users a central location to easily access and compare human and model organism data. Current data includes genes, alleles, GO, Orthology, Human Disease and JBrowse, with links to Expression data at the MODs and GEO. New data continues to be added.

#### Alliance Example 1.

Use the Alliance link on the ZFIN Cornelia de Lange syndrome disease page to find a mouse allele that is associated with the syndrome.

- 1. Navigate to the ZFIN Cornelia de Lange syndrome disease page
- 2. Scroll down to the "OTHER Cornelia de Lange syndrome PAGES" section.
- 3. Click on "Alliance".

|                                                                    |                                                                                                    | OBO ID: DOID:11725                                                                                                    |                           |                                        |
|--------------------------------------------------------------------|----------------------------------------------------------------------------------------------------|----------------------------------------------------------------------------------------------------|---------------------------|----------------------------------------|
| Term Name:<br>Synonyms:<br>Definition:<br>References:<br>Ontology: | Cornelia de Lange syndrome<br>Brachmann de Lange syndrome, De Lange s<br>A genetic disease that is characterized by slo<br>profound, skeletal abnormalities involving the<br>ICD10CM.0247.1, MESH-D003635, NCI:C750<br>Human Disease (DOID:11725) | yndrome<br>w growth before and after birth, intellectual disability<br>arms and hands, and distinctive facial features. (4)<br>116 (all 11) • | that is usually severe to | Your Input Welcome<br>Search Ontology: |
| Relationships                                                      | D                                                                                                    |                                                                                                    |                           |                                        |
| is a type of:                                                      | genetic disease                                                                                                    |                                                                                                    |                           |                                        |
| OTHER Cornel                                                       | ia de Lange syndrome PAGES                                                                                                    |                                                                                                    |                           |                                        |
| GENES INVOL                                                        | /ED                                                                                                    |                                                                                                    |                           |                                        |
| Human Gene                                                         | Zebrafish Ortholog                                                                                                    | OMIM Term                                                                                                    | OMIM Phenot               | type ID                                |
| HDAC8                                                              | hdac8                                                                                                    | Cornelia de Lange syndrome 5                                                                                                    | 300882                    |                                        |
| NIPBL                                                              | nipblb , nipbla                                                                                                    | Cornelia de Lange syndrome 1                                                                                                    | 122470                    |                                        |
| RAD21                                                              | rad21a , rad21b                                                                                                    | Cornelia de Lange syndrome 4                                                                                                    | 614701                    |                                        |
| SMC1A                                                              | smc1al, smc1a                                                                                                    | Cornelia de Lange syndrome 2                                                                                                    | 300590                    |                                        |
| SMC3                                                               | smc3                                                                                                    | Cornelia de Lange syndrome 3                                                                                                    | 610759                    |                                        |

4. On the Alliance disease page, scroll down to the "Associations" section, and find the mouse Pds5a<sup>Gt(RRM243)Byg</sup> allele

|                                                                |                                                                                                    |                                                                                                    |                                                                                                    | 201100                                                                                                    |                                                                                                    |                                                            |                                             |                                                                                                    |
|----------------------------------------------------------------|----------------------------------------------------------------------------------------------------|----------------------------------------------------------------------------------------------------|----------------------------------------------------------------------------------------------------|----------------------------------------------------------------------------------------------------|----------------------------------------------------------------------------------------------------|------------------------------------------------------------|---------------------------------------------|----------------------------------------------------------------------------------------------------|
| Corr                                                           | nelia de                                                                                                    | Lange synd                                                                                                    | Irome                                                                                                    | (DOID:1                                                                                                    | 1725 <b>[2</b> ])                                                                                                    |                                                            |                                             |                                                                                                    |
| Definition                                                     |                                                                                                    | A genetic diseas<br>severe to profou<br>http://en.wikiped<br>http://ghr.nlm.ni<br>http://www.omi                                                                                         | e that is charac<br>ind, skeletal ab<br>dia.org/wiki/Co<br>h.gov/condition<br>m.org/entry/12<br>diseases.org/ra | terized by slow gr<br>normalities involvi<br>prnelia_de_Lange_1<br>n/cornelia-de-lang<br>22470 3<br>are-disease-inform  | owth before and af<br>ing the arms and ha<br>Syndrome C<br>e-syndrome C<br>nation/rare-disease                                                | ter birth,<br>inds, and o<br>s/byID/30                     | intellectual<br>distinctive fa              | disability that is usually<br>acial features.<br>ract C                                                                                  |
| Synonyms                                                       |                                                                                                    | Brachmann de L                                                                                                    | ange syndrome                                                                                                   | e; De Lange syndro                                                                                                    | me                                                                                                    |                                                            |                                             |                                                                                                    |
| Cross Refe                                                     | rences                                                                                                    | ICD10CM:Q87.<br>MESH:D003633<br>NCI:<7501667<br>OMIM:1224700<br>OMIM:3008920<br>OMIM:3008820<br>OMIM:301757<br>OMIM:6147010<br>ORDO:19913<br>SNOMEDCT_U2<br>UMLS_CUI:C02<br>UMLS_CUI:C02 | 1<br>52<br>3<br>3<br>3<br>5<br>2016_03_01:<br>70972                                                             | 40354009                                                                                                    |                                                                                                    |                                                            |                                             |                                                                                                    |
| Parent Ter                                                     | ms                                                                                                    | genetic disease                                                                                                    |                                                                                                    |                                                                                                    |                                                                                                    |                                                            |                                             |                                                                                                    |
| Child Term                                                     | s                                                                                                    | None                                                                                                    |                                                                                                    |                                                                                                    |                                                                                                    |                                                            |                                             |                                                                                                    |
| Sources of                                                     | Associations                                                                                                    | RGD @, MGI @,                                                                                                    | ZFIN 🖉, FB 🖉,                                                                                                   | WB 🗷, SGD                                                                                                    |                                                                                                    |                                                            |                                             |                                                                                                    |
|                                                                |                                                                                                    |                                                                                                    |                                                                                                    |                                                                                                    |                                                                                                    |                                                            |                                             |                                                                                                    |
| Associ<br><sub>Gene</sub> ≑                                    | ations<br>Species \$                                                                                              | Genetic Entity                                                                                                    | Genetic<br>Entity                                                                                               | Association                                                                                                    | Disease 🗢                                                                                                    | Evi-<br>dence                                              | Source                                      | References                                                                                                    |
| Associ<br><sub>Gene</sub> ≑                                    | species $\Rightarrow$                                                                                             | Genetic Entity                                                                                                    | Genetic<br>Entity<br>Type                                                                                       | Association<br>Type                                                                                                    | Disease 🗢                                                                                                    | Evi-<br>dence<br>Code                                      | Source                                      | References                                                                                                    |
| Associ<br>Gene ≑<br>SMC3                                       | Species<br>Homo sapiens                                                                                           | Genetic Entity                                                                                                    | Genetic<br>Entity<br>Type                                                                                       | Association<br>Type<br>is implicated in                                                                                 | Disease \$<br>Cornella de<br>Lange syndrome                                                                                                   | Evi-<br>dence<br>Code<br>IAGP                              | Source                                      | References<br>RGD:7240710C                                                                                                    |
| Associ<br>Gene \$<br>SMC3<br>Nipbl                             | ations<br>Species $\Rightarrow$<br>Homo sapiens<br>Mus musculus                                                   | Genetic Entity                                                                                                    | Genetic<br>Entity<br>Type                                                                                       | Association<br>Type<br>is implicated in<br>is implicated in                                                             | Disease ©<br>Cornelia de<br>Lange syndrome<br>Cornelia de<br>Lange syndrome                                                                   | Evi-<br>dence<br>Code<br>IAGP<br>TAS                       | Source<br>RGD I                             | References<br>RGD:7240710(3*<br>PMID:19763162(3*                                                                                         |
| Associ<br>Gene ¢<br>SMC3<br>Nipbl<br>smc3                      | Antions<br>Species Constraints<br>Homo sapiens<br>Mus musculus<br>Danio rerio                                     | Genetic Entity                                                                                                    | Genetic<br>Entity<br>Type                                                                                       | Association<br>Type<br>is implicated in<br>is implicated in<br>is implicated in                                         | Disease ©<br>Cornelia de<br>Lange syndrome<br>Cornelia de<br>Lange syndrome<br>Cornelia de<br>Lange syndrome                                  | Evi-<br>dence<br>Code<br>IAGP<br>TAS                       | Source<br>RGD &<br>MGI &<br>ZFIN &          | References           RGD:72407103*           PMID:197631623*           PMID:253785543*                                                   |
| Associ<br>Gene ¢<br>SMC3<br>Nipbl<br>smc3<br>NIPBL             | Species ©<br>Homo sapiens<br>Mus musculus<br>Danio rerio<br>Homo sapiens                                          | Genetic Entity                                                                                                    | Genetic<br>Entity<br>Type                                                                                       | Association<br>Type<br>is implicated in<br>is implicated in<br>is implicated in<br>is implicated in                     | Disease ≑<br>Cornelia de<br>Lange syndrome<br>Cornelia de<br>Lange syndrome<br>Cornelia de<br>Lange syndrome<br>Cornelia de<br>Lange syndrome | Evi-<br>dence<br>Code<br>IAGP<br>TAS<br>TAS<br>IAGP        | Source<br>RGD Ø<br>MGI Ø<br>ZFIN Ø<br>RGD Ø | References           RGD:72407100*           PMID:197631620*           PMID:253785540*           RGD:72407100*                           |
| Associ<br>Gene +<br>SMC3<br>Nipbl<br>smc3<br>NIPBL<br>Nipped-B | Actions<br>Species •<br>Homo sapiens<br>Mus musculus<br>Danio rerio<br>Homo sapiens<br>Drosophila<br>melanogaster | Genetic Entity                                                                                                    | Genetic<br>Entity<br>Type                                                                                       | Association<br>Type<br>is implicated in<br>is implicated in<br>is implicated in<br>is implicated in<br>is implicated in | Disease ≎<br>Cornelia de<br>Lange syndrome<br>Cornelia de<br>Lange syndrome<br>Cornelia de<br>Lange syndrome<br>Cornelia de<br>Lange syndrome | Evi-<br>dence<br>Code<br>IAGP<br>TAS<br>TAS<br>IAGP<br>IMP | Source<br>RGD &<br>MGI &<br>ZFIN &<br>RGD & | References           RGD:72407103*           PMID:197631623*           PMID:253785543*           RGD:72407103*           PMID:265448673* |

Click on the Pds5a<sup>Gt(RRM243)Byg</sup> allele symbol to navigate to the MGI Pds5a<sup>Gt(RRM243)Byg</sup> page.

http://www.informatics.jax.org/allele/MGI:3847257

# Alliance Example 2

Use the Alliance link on the ZFIN **sox10** gene page to explore GO and Orthology on the Alliance zebrafish **sox10** gene page.

- 1. Navigate to the ZFIN *sox10* gene page
- 2. Scroll down to the "OTHER sox10 gene pages" section.

| TRANSCRIPTS    | 5                       |                                                   |                                      |                           |
|----------------|-------------------------|---------------------------------------------------|--------------------------------------|---------------------------|
| Туре 🚺         | Name                    | Length (bp)                                       | Analysis 🚯                           |                           |
| mRNA           | sox10-001 (1)           | 3205                                              | Select Tool                          | 3:20130572022138          |
| ncRNA          | sox10-002 (1)           | 2226                                              | Select Tool                          | Transcript<br>socio-ooi   |
| GENE PRODU     | CT DESCRIPTION No de    | escription available                              |                                      |                           |
| INTERACTION    | S AND PATHWAYS          |                                                   |                                      |                           |
| ANTIBODIES     |                         |                                                   |                                      |                           |
| Ab1-sox10 (1), | Ab2-sox10 (1), Ab3-sox7 | 10 (1)                                            |                                      |                           |
| PLASMIDSNo (   | data available          |                                                   |                                      |                           |
| CONSTRUCTS     | WITH SEQUENCES FR       | OM sox10                                          |                                      |                           |
| Tg(-1.25sox10  | GFP), Tg(-4.7sox10:Cre) | , Tg(-4.7sox10:GFP), Tg(-4.9sox10:EGFP),          | tg(-4.9sox10:hsa.hist1h2bj-mcherry-2 | ?a-glypi-egfp) (all 47) ▶ |
| MARKER REL     | ATIONSHIPS              |                                                   |                                      |                           |
| sox10 Containe | ed in: [BAC] DKEY-201F1 | 15 (1) (order this)                               |                                      |                           |
| sox10 Encodes  | : [cDNA] MGC:1007       | 57 (1) (order this), MGC:195295 (1) (order this), | MGC:195310 (1) (order this)          |                           |
| SEQUENCE IN    | FORMATION               |                                                   |                                      |                           |
| Туре           |                         | Accession #                                       | Length (bp/aa)                       | Analysis 🜖                |
| RNA            |                         | RefSeq:NM_131875 (1)                              | 3231bp                               | Select Tool               |
| Genomic        |                         | GenBank:CU695115 (1)                              | 47918bp                              | Select Tool               |
| Polypeptide    |                         | UniProtKB:Q90XD1 (1)                              | 485aa                                | Select Tool               |
| Sequence Clus  | ters                    | UniGene:83682 (1)                                 |                                      |                           |
| Sequence Infor | mation (all 24)         |                                                   |                                      |                           |
| OTHER sox10    | GENE PAGES              |                                                   |                                      |                           |
| Alliance (1)   | Gene:140616 (1)         | VEGA:OTTDARG00000034423 (1)                       | Ensembl(GRCz10):E                    | ENSDARG00000077467 (1)    |
| ORTHOLOGY      | or sox10 (Chr: 3)       |                                                   |                                      |                           |

3. Click on "Alliance"

-

4. On the Alliance *sox10* gene page, explore the **Function - GO Annotations** ribbon and **Orthology** sections. Note the multiple sources for Orthology calls, and the ability to filter Orthology by Stringency.

|                     | CE<br>RCES                  |                                                                                                    |                                                                                                    |                                                                                                    | bear on a Boi |                                                                                                    |                     |                                                                                                    |                                                                                                    |
|---------------------|-----------------------------|----------------------------------------------------------------------------------------------------|----------------------------------------------------------------------------------------------------|----------------------------------------------------------------------------------------------------|---------------|----------------------------------------------------------------------------------------------------|---------------------|----------------------------------------------------------------------------------------------------|----------------------------------------------------------------------------------------------------|
| Home About Us       | ✓ Work Products ✓           | News & Eve                                                                                                    | ents (                                                                                                    | Contact Us                                                                                                    |               |                                                                                                    |                     |                                                                                                    |                                                                                                    |
| sox10               |                             |                                                                                                    |                                                                                                    |                                                                                                    |               |                                                                                                    |                     |                                                                                                    |                                                                                                    |
| iymbol              | sox10                       |                                                                                                    |                                                                                                    |                                                                                                    |               |                                                                                                    |                     | ~                                                                                                    |                                                                                                    |
| lame                | SRY (sex determining region | on Y)-box 10                                                                                                    |                                                                                                    |                                                                                                    |               |                                                                                                    |                     | 3                                                                                                    |                                                                                                    |
| iynonyms<br>Riotyno | zgc:100757, gos, sox10b, c  | ls, colourless, golas                                                                                                    | s, colorless                                                                                                    |                                                                                                    |               |                                                                                                    | W                   |                                                                                                    |                                                                                                    |
| Description         | Not Available               |                                                                                                    |                                                                                                    |                                                                                                    |               |                                                                                                    |                     |                                                                                                    |                                                                                                    |
| Genomic Resources   | ENSEMBL:ENSDARG0000         | 00077467 🗗                                                                                                    |                                                                                                    |                                                                                                    |               | Species                                                                                                    | Danio re<br>ZEIN:ZD | rio<br>B-GENE-0                                                                                                    | )11207-1 ርኛ                                                                                                    |
|                     | NCBI_Gene:140616            |                                                                                                    |                                                                                                    |                                                                                                    |               |                                                                                                    |                     |                                                                                                    |                                                                                                    |
|                     | UniProtKB:Q6DBW6            |                                                                                                    |                                                                                                    |                                                                                                    |               |                                                                                                    |                     |                                                                                                    |                                                                                                    |
| dditional           | UniProtKB:Q90XD1C           |                                                                                                    |                                                                                                    |                                                                                                    |               |                                                                                                    |                     |                                                                                                    |                                                                                                    |
| formation           |                             |                                                                                                    |                                                                                                    |                                                                                                    |               |                                                                                                    |                     |                                                                                                    |                                                                                                    |
|                     |                             |                                                                                                    |                                                                                                    |                                                                                                    |               |                                                                                                    |                     |                                                                                                    |                                                                                                    |
| equence Feat        | ure Viewer                  |                                                                                                    |                                                                                                    |                                                                                                    |               |                                                                                                    |                     |                                                                                                    |                                                                                                    |
| enome location      | Chr3:20130572022135         | (9.08 kb)                                                                                                    |                                                                                                    |                                                                                                    |               |                                                                                                    |                     |                                                                                                    |                                                                                                    |
| ssembly version     | GRCv10                      |                                                                                                    |                                                                                                    |                                                                                                    |               |                                                                                                    |                     |                                                                                                    |                                                                                                    |
| 2.01M               | 2.02M 2.02M                 | 2.02M                                                                                                    | 2.02M                                                                                                    | 2.02M                                                                                                    | 2.02M         | 2.02M                                                                                                    | 2.02                | м                                                                                                    |                                                                                                    |
| sox10-001           |                             |                                                                                                    |                                                                                                    |                                                                                                    |               |                                                                                                    |                     | •                                                                                                    |                                                                                                    |
| unction – GO        | Annotations                 | in the second second second second second second second second second second second second second second second                                                                                                    | abolism                                                                                                    |                                                                                                    |               | not                                                                                                    |                     |                                                                                                    |                                                                                                    |
| Function – GO       | Annotations                 | ing to<br>the second second sec | September<br>September<br>Seter Accession<br>Seter Accession<br>Cellular c                                                                                                    | ihow all                                                                                                    |               | and the second                                                                                                    |                     |                                                                                                    |                                                                                                    |
| Function – GO       | Annotations                 | ijot<br>ii = 1 = 1 = 1 = 1 = 1 = 1 = 1 = 1 = 1 =                                                                                                    | Leonstein<br>Stern gewennen<br>Stern gewennen<br>Cellular o<br>No filter / S                                                                                                    | omponent                                                                                                    |               | and the second second sec |                     |                                                                                                    |                                                                                                    |
| Function – GO       | Annotations                 | ing of the second second seco   | September<br>Sector Sector Secto | in the second second seco |               | and control                                                                                                    | ,<br>broib cs       | Ref and the second                                                                                                    | Prog. or                                                                                                    |
| unction – GO        | Annotations                 | w associations >                                                                                                    | No filter / S                                                                                                    | ihow all                                                                                                    | e Ø           | in the second                                                                                                    | a stadio cristing   | in the second                                                                                                    | and the state of the state of t |
| iunction – GO       | Annotations                 | erio)<br>Count B<br>10 of 11 Y                                                                                                    | No filter / S                                                                                                    | ihow all Best revers                                                                                                    | ne 🕢          | in the second                                                                                                    |                     | Respectively and the second second se | affin and and and and and and and and and an                                                                                                    |
| Function – GO       | Annotations                 | w associations<br>Count B<br>10 of 11 Yr<br>10 of 11 Yr                                                                                                    | No filter / S                                                                                                    | ihow all Best revers Yes Yes                                                                                                    | e <b>0</b>    |                                                                                                    |                     | I I I I I I I I I I I I I I I I I I I                                                                                                    |                                                                                                    |
| Function – GO       | Annotations                 | erio)<br>Count B<br>10 of 111 Y<br>8 of 9 Y                                                                                                    | No filter / S                                                                                                    | ihow all Best revers Yes Yes Yes                                                                                                    | re 🕑          |                                                                                                    |                     |                                                                                                    |                                                                                                    |
| Function – GO       | Annotations                 | Count B<br>10 of 11 V<br>10 of 11 V<br>10 of 11 V<br>10 of 11 V<br>10 of 11 V<br>10 of 11 V<br>10 of 11 V                                                                                                    | No filter / S                                                                                                    | ihow all Best revers Yes Yes Yes Yes Yes                                                                                                    | e Ø           |                                                                                                    |                     |                                                                                                    |                                                                                                    |
| Function – GO       | Annotations                 | Image: Content of the second second secon                                 | No filter / S                                                                                                    | ihow all Best revers Yes Yes Yes Yes                                                                                                    | e <b>0</b>    |                                                                                                    |                     |                                                                                                    |                                                                                                    |

**Disease Associations**